## Retention Bonus Setup and Use

Last Modified on 12/24/2023 1:49 pm MST

## Enabling Retention Bonuses

Gearwheel Menu > General Settings

Expand Schedule Settings as shown below, by clicking the "+" as shown below.

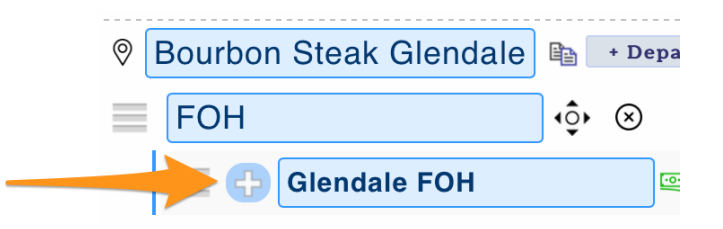

Under the PTO Other Earnings Checklist, check the Bonus option

|   | PTO / Other Earnings Settings              |  |  |  |  |  |
|---|--------------------------------------------|--|--|--|--|--|
|   | Activate PTO / Other Earnings Tracking     |  |  |  |  |  |
|   | PTO - Hours                                |  |  |  |  |  |
|   | Sick - Hours                               |  |  |  |  |  |
|   | Commission - Money                         |  |  |  |  |  |
|   | Jury - Hours                               |  |  |  |  |  |
|   | Paternity - Hours                          |  |  |  |  |  |
|   | HolidayOFF - Hours                         |  |  |  |  |  |
|   | Bereavement - Hours                        |  |  |  |  |  |
|   | ☑ Bonus - Money (One Time, Retention, etc) |  |  |  |  |  |
| - | KOS - Hours                                |  |  |  |  |  |
|   | COVID - Hours                              |  |  |  |  |  |
|   | HolidayFloat - Hours                       |  |  |  |  |  |

Repeat for all schedules where retention bonuses should be enabled.

## Applying a Retention Bonus

From the main toolbar, go to Reports >PTO / Other Earnings > Show Report

|                               | Sign out          | Schedules WEmploy | vees AReports XTools | 🖧 File Depot 🛛 🚍  |
|-------------------------------|-------------------|-------------------|----------------------|-------------------|
|                               |                   |                   |                      |                   |
|                               |                   |                   |                      |                   |
|                               |                   |                   |                      |                   |
|                               |                   |                   |                      |                   |
|                               |                   | /                 |                      |                   |
| Reports                       |                   |                   |                      |                   |
| PTO / Other Earnin            | ngs               | \$ May 2, 2021    | to May 15, 2021      | Land<br>Dec 20    |
| Work day start time is 4:00am |                   |                   |                      |                   |
| Options: D search for em      | ployees Everybody | ÷ J.              | Bourbon 🗘            | 5 of 74 Schedules |
|                               | ~                 |                   |                      |                   |

.

Press Add Bonus for the applicable employee

| Glendale FOH |           |
|--------------|-----------|
| + Arcos, M   | Add Bonus |

Populate the retention bonus parameters, ie. how many days after the Hire Date that the bonus is applied, the bonus amount, and the role for payroll GL associations, and press **Submit** 

| Add Earnings to Miguel Arcos @Glendale FOH                     |  |  |  |  |  |
|----------------------------------------------------------------|--|--|--|--|--|
| Bonus (One Time, Re ention, etc)                               |  |  |  |  |  |
| Retention Bonus 90 days after hired date (Friday Jun 26, 2015) |  |  |  |  |  |
| Add \$ 250 on 9/24/2015 🔛 Reason: Retention Bonus              |  |  |  |  |  |
| Role: Busser                                                   |  |  |  |  |  |
| -                                                              |  |  |  |  |  |
| Submit Close                                                   |  |  |  |  |  |
|                                                                |  |  |  |  |  |

You may enter multiple retention bonuses. All pending bonuses will appear, associated with the employee.

| 0 | Glendale FOH                  |                         |          |              |          |                 |              |               |   |
|---|-------------------------------|-------------------------|----------|--------------|----------|-----------------|--------------|---------------|---|
|   | Arcos, Miguel                 |                         |          |              |          |                 | Add Bonu     | s             |   |
|   | Bonus                         |                         |          |              |          |                 | ails         |               |   |
|   | Week Start Date               |                         |          |              | Amoun    | t               |              |               |   |
|   | 7 Sun - Sep 20 to Sep 27 2015 |                         |          |              | \$250.00 | )               |              |               |   |
|   | Week Details Below            |                         |          |              |          |                 |              |               |   |
|   | For Date                      | Request Made On         | Amount   | Schedule     | Role     | Notes           | Action by    | Manager Note  |   |
|   | Thu Sep 24, 2015 4:00am       | nu May 20, 2021 10:19pm | \$250.00 | Glendale FOH | Busser   | Retention Bonus | Tech Support | Mgr Submitted | × |

When payroll is run, scheduled retention bonuses will populate at the scheduled dates.

NOTE: Be sure to add the applicable earnings code to your Payroll Processor, and verify that a Teamwork payroll specialist has mapped Retention Bonuses to the applicable earnings code.